# Adding a Moodle Quiz for your Exam

- 1. Open your course page and Turn editing on
- 2. Select + Add an activity or resource
- 3. Select Quiz

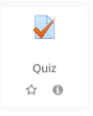

4. Select your Examination aligned to your Course Outline

#### Assessment method

#### Summative assessment

Select the activity that you want to create from the list of summative assessment activites that are defined in the Course Outline for this course.

| Assessment activity name | Due date | Category weighting (%) | Internal (City West) |
|--------------------------|----------|------------------------|----------------------|
| Test 1                   | ТВС      | 15%                    | •                    |
| Test 2                   | ТВС      | 15%                    | •                    |
| Examination              | ТВС      | 70%                    | <b>Z</b> *           |

### 5. Set the Exam activity to 'Yes' and Proceed to settings

| <ul> <li>Exam options</li> </ul>             |         |               |               |               |
|----------------------------------------------|---------|---------------|---------------|---------------|
| Please select from the list below wheth      | er this | activity will | be used as ar | n Examination |
| Exam activity                                | 0       | Yes 🗢         |               |               |
|                                              |         | Proceed       | to settings   | Cancel        |
| There are required fields in this form marke | ed 🚺 .  |               |               |               |

# Quiz Settings for an Invigilated Exam

| Name the exam quiz.                                                                                                    | - General   |                                                         |
|----------------------------------------------------------------------------------------------------|-------------|---------------------------------------------------------|
| Exam name naming convention should follow this<br>format: Course Title as listed on the Final Exam<br>Timetable, and (Ref: SPXYYYY)). E.g. Management<br>Accounting (Final Exam Part A) (Ref: SP22022)                                                                                              | Name        | Management Accounting (Final Exam Part A) (Ref:SP22O22) |
| It is critical that the exam name in learnonline<br>matches exactly with the exam name provided to<br>the SAS Exams Team in the Online Exam Request<br>(OER). If names do not match, the students may<br>not select the correct exam from the RPNow list<br>and will not be able to access the exam |             |                                                         |
| In the <b>Description</b> box add the text from the<br>'Communicating with Students' resource<br>Also select the <b>Display description</b> checkbox.                                                                                                    | Description | A • B I L 6 v., x • • • • • • • • • • • • • • • • • •   |
|                                                                                                    |             | Display description on course page                      |

### Timing – Open and Closing the Quiz – Key Setting

| Edit the <b>Open</b> and <b>Close dates/times</b> as per the<br>published SAS exam scheduled exam, local Adelaide<br>time. Please open the exam 15 minutes prior to the<br>SAS scheduled exam time to allow for RPNow<br>checks. | 00                                              | 11 ÷                                           | January 🔶<br>January 💠                                                      | 2022 ÷                                     | 09 ¢                       | 45 <b>¢</b><br>00 <b>¢</b>             | e<br>e                                                        |
|----------------------------------------------------------------------------------------------------|-------------------------------------------------|------------------------------------------------|-----------------------------------------------------------------------------|--------------------------------------------|----------------------------|----------------------------------------|---------------------------------------------------------------|
| Change <b>Time and</b> edit the total minutes <i>inclusive</i> of the additional time.                                                                                                    | The above ex<br>All exams in lo<br>are 10am and | 135<br>ample is a<br>earnonline<br>I 4.30pm lo | minutes <b>‡</b><br>2h exam, startir<br>using the RPNo<br>ocal Adelaide tin | ✓ Enable ng at 9.45am u ow secure brow ne. | ntil 12pm d<br>vser must t | on 11 <sup>th</sup> of .<br>De schedul | January, in Adelaide time.<br>led by SAS. Session start times |

**Important Note:** If scheduling an RPNow exam, the exam in learnonline must be set to open 15 min prior to the scheduled exam start time. For example, a 4pm exam must be set to open at 3:45pm. This allows 15 mins for students to complete the RPNow set up and ID check process and navigate to the course home page in learnonline ready for the official exam start time. This 15 minutes is also when you need to complete the RPNow set up process and navigate to your exam to check you can login successfully using the RPNow "insert password" button and check that your exam is set up correctly.

# Grade – this is a key setting

| Change Attempts allowed to 1.                                                                                       | Grade            |               |  |
|----------------------------------------------------------------------------------------------------|------------------|---------------|--|
| <b>Note:</b> if students lose access during the exam this setting will still allow them to return to the exam quiz. | Grade to pass ⑦  | 0.00          |  |
|                                                                                                    | Grading method ⑦ | Highest grade |  |

#### Layout

Change **New page** to **Every 2 questions**. This can be changed later.

**Note:** The autosave feature in Moodle means that if an interruption occurs (e.g. web browser freezes), responses on the current page only will be lost.

| hat if an | New page 💿 | Every 2 questions | ~ |  |
|-----------|------------|-------------------|---|--|
|           | i          |                   |   |  |

Formatted: Indent: Left: 0.19 cm, Right: 0.22 cm, Space Before: 6.1 pt, Line spacing: Multiple 1.08 li

## Review options – this is a key setting

| checking from the bottom up. This ensures all boxes | Review options       |                               |                                     |                          |
|-----------------------------------------------------|----------------------|-------------------------------|-------------------------------------|--------------------------|
| e unchecked.                                        | During the attempt   | Immediately after the attempt | Later, while the quiz is still open | After the quiz is closed |
|                                                     | The attempt ③        | The attempt                   | The attempt                         | The attempt              |
|                                                     | Whether correct ⑦    | Whether correct               | Whether correct                     | Whether correct          |
|                                                     | Marks ⑦              | Marks                         | Marks                               | Marks                    |
|                                                     | Specific feedback ⑦  | Specific feedback             | Specific feedback                   | Specific feedback        |
|                                                     | General feedback (?) | General feedback              | General feedback                    | General feedback         |
|                                                     | Right answer ⑦       | Right answer                  | Right answer                        | Right answer             |
|                                                     | Overall feedback (?) | Overall feedback              | Overall feedback                    | Overall feedback         |
|                                                     |                      |                               |                                     |                          |

# Extra restrictions on attempts The exam password in learnonline and the Online Exam Request must match exactly Require password @ Click to enter text @

| If the password doesn't match, the <i>Insert Exam Password</i> button will fail for the student, and they will not be able to access the exam.                                                                 |  |
|----------------------------------------------------------------------------------------------------|--|
| <b>Under no circumstances</b> should the password be provided to a student. Exam integrity relies on the student to access the exam using the <i>Insert Exam Password button</i> via the RPnow secure browser. |  |
| Passwords must not contain special characters.                                                                                                    |  |

# Common module settings

| It is important that you make the link available on<br>the course site so students can familiarise<br>themselves with where they will be accessing the<br>exam.    | Common module settings     Availability | 0 | Show on course page ÷ |
|----------------------------------------------------------------------------------------------------|-----------------------------------------|---|-----------------------|
| The exam <i>WILL NOT</i> be accessible to students if you have correctly <i>SET THE DATE AND TIMES OF THE EXAM</i> in line with the timetabled exam time from SAS. |                                         |   |                       |

This completes all the key settings. You can now select **Save and return to course**.